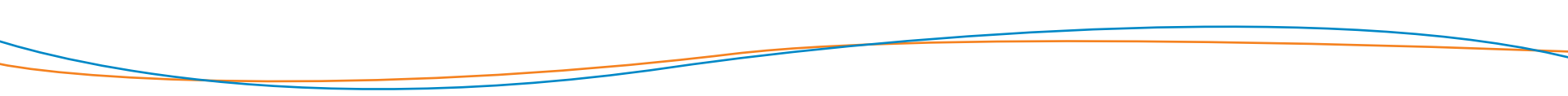

# CENTRALE OPERATIVA ACCESSO ALLE PRESTAZIONI

Si precisa che il presente documento intende essere una Guida operativa di sintesi che non sostituisce le condizioni di polizza di cui l'assistito deve prendere visione.

Proprietary & Confidential. All rights reserved.

#### **PAGAMENTO INDIRETTO**

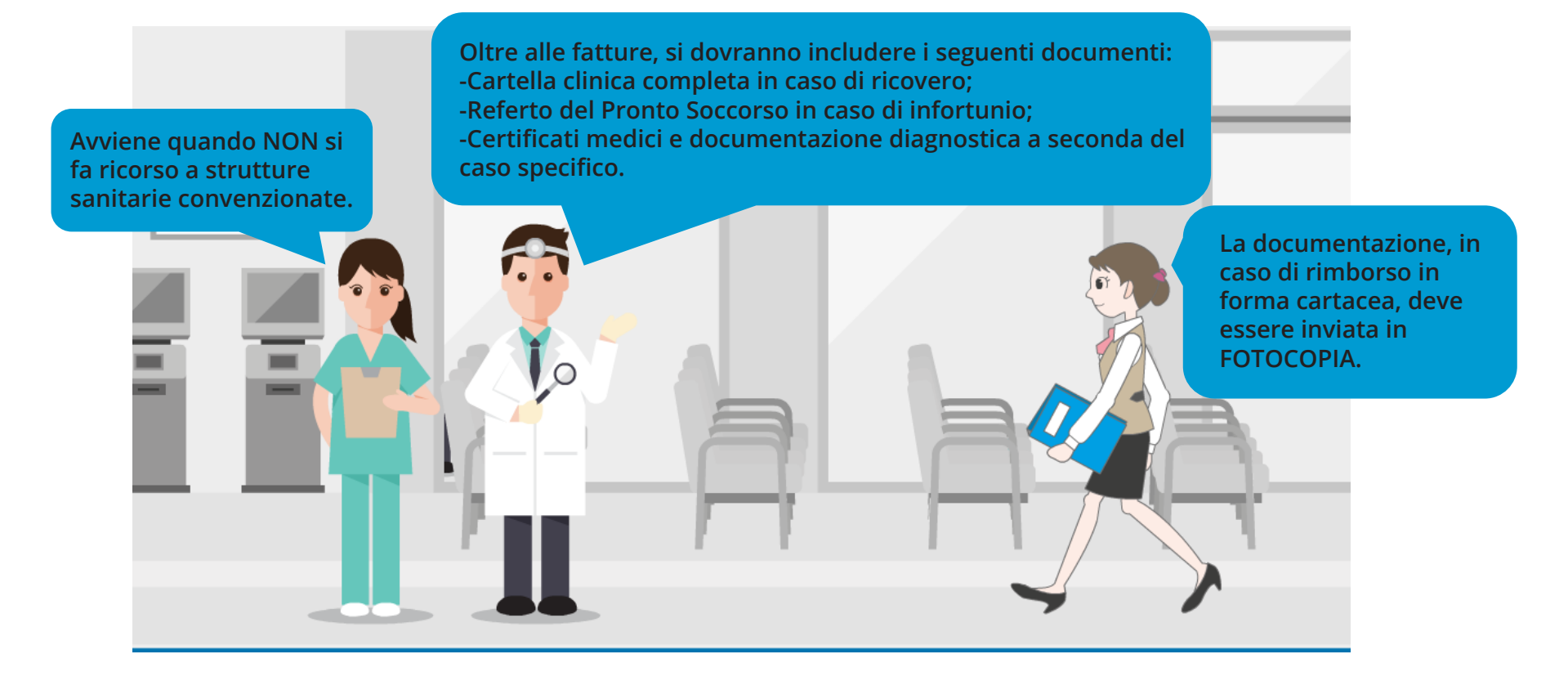

# **MODALITÀ DI EROGAZIONE DELLE PRESTAZIONI**

Per ottenere il rimborso, l'Assistito, al termine del ciclo di cure, dovrà compilare in ogni sua parte il Modulo di richiesta di rimborso ed allegare in fotocopia la documentazione giustificativa.

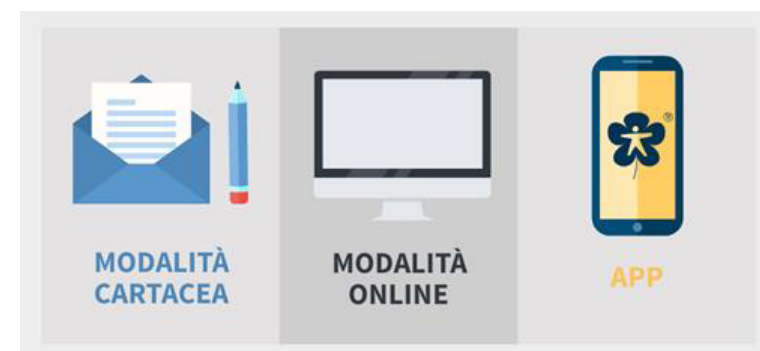

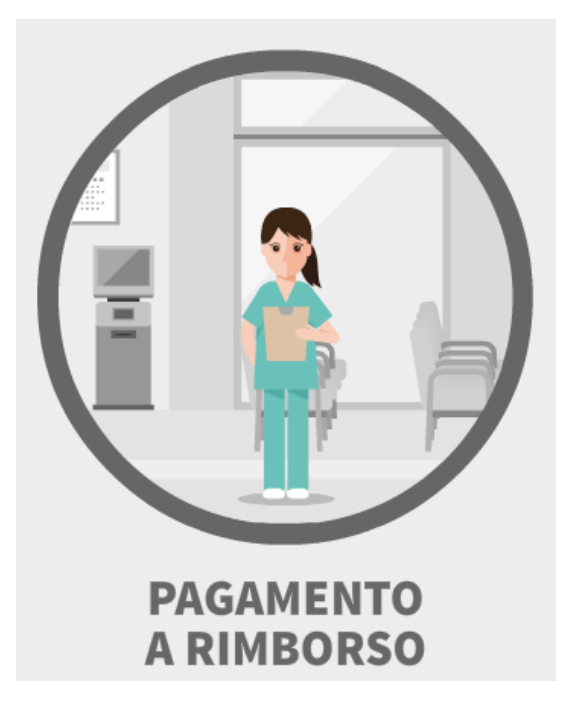

# **MODALITÀ DI EROGAZIONE DELLE PRESTAZIONI**

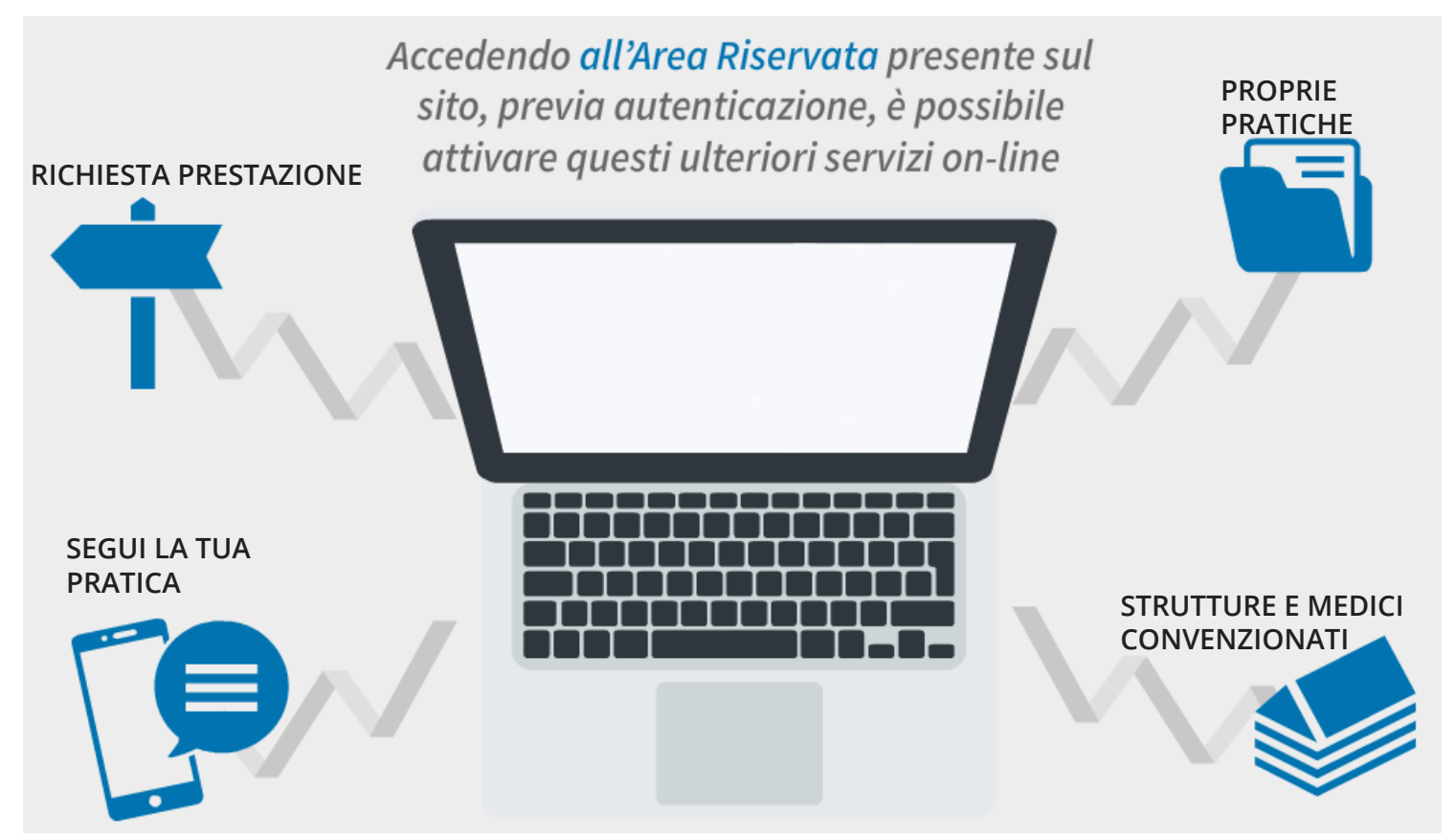

#### **AREA RISERVATA**

Per ogni singola pratica verrà reso disponibile lo stato della pratica e inoltre:

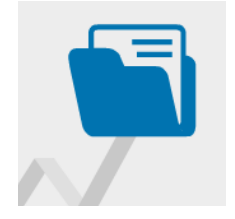

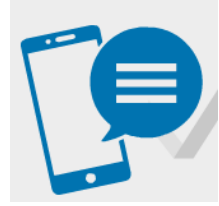

**SEGUI LA TUA PRATICA** 

Il servizio permette all'Assistito, indicando il proprio numero di telefono cellulare nel modulo di rimborso, di ricevere automaticamente via SMS tutte le informazioni relative alla propria pratica di liquidazione (ricezione, pagamento, sospensione, reiezione).

#### STRUTTURE E MEDICI CONVENZIONATI

**PROPRIE PRATICHE** 

È presente l'elenco di tutti i professionisti medici convenzionati che operano nelle strutture.

la data rimborso; la tipologia di prestazione medica; la persona

interessata (iscritto o familiare); il totale rimborsato.

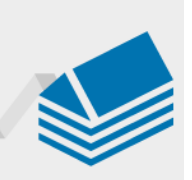

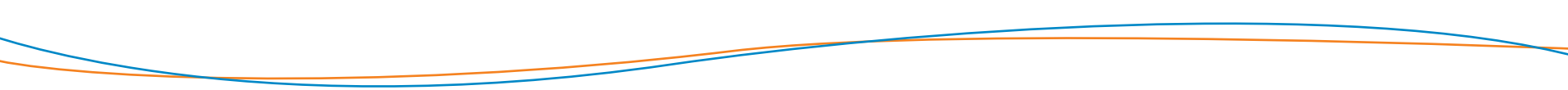

#### L'AREA RISERVATA

Proprietary & Confidential. All rights reserved.

### **RICHIESTA DI RIMBORSO (1 di 6)**

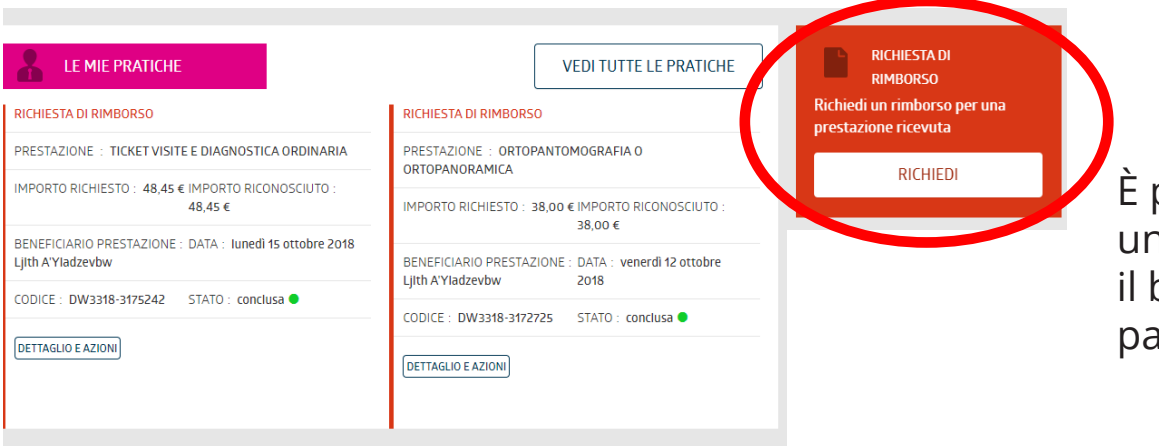

È possibile richiedere un rimborso tramite il box arancione nella pagina principale.

Si dovrà selezionare il beneficiario (in questo caso è l'intestatario, ma è possibile selezionare anche un familiare).

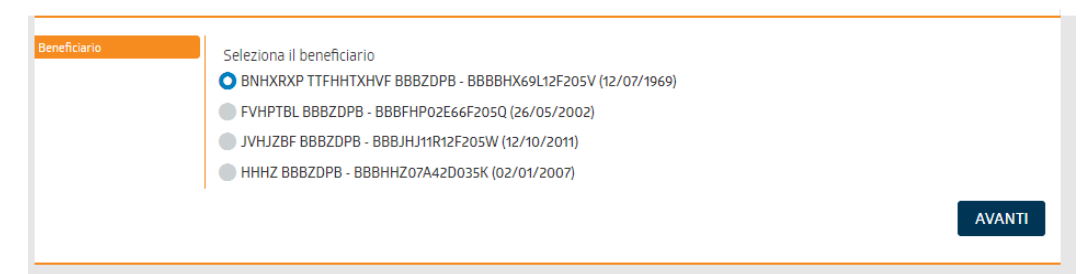

### **RICHIESTA DI RIMBORSO (2 di 6)**

| Beneficiario<br>BBBZOBBINKRXOTTENHTXHVE<br>Documento di spesa | Inserisci qui di seguito i dati relativi alla fattura/ricevuta che<br>Intendi mettere a rimborso<br>Data documento di spesa (°)<br>05/02/2019 | In caso di richiesta di Indennità Diaria (ricoveri o totale corico del SSN)<br>compilare nel seguente mado:<br>• Data documento di spesa: inserire data ingresso<br>• Numero documento di spesa: inserire la parola DIARIA<br>• Struttura: struttura ospedaliera presso la quale si è svolto il<br>ricovero | Si inse<br>della fa                 |
|---------------------------------------------------------------|----------------------------------------------------------------------------------------------------|----------------------------------------------------------------------------------------------------|-------------------------------------|
|                                                               | Partita IVA della struttura (*) 00000000001 Partita iva non valida Struttura (*)                                                              | J                                                                                                    | Nota ber<br>dati inser<br>segnala i |
|                                                               | Campo obbligatorio                                                                                                    | INDIETRO AVANTI                                                                                                    | da comp                             |

Si inseriscono i dati della fattura.

Nota bene: nel caso in cui i dati inseriti siano parziali, il sistema segnala in rosso i campi obbligatori da compilare.

Si dovrà selezionare tra i box proposti il tipo di prestazione che è stata effettuata.

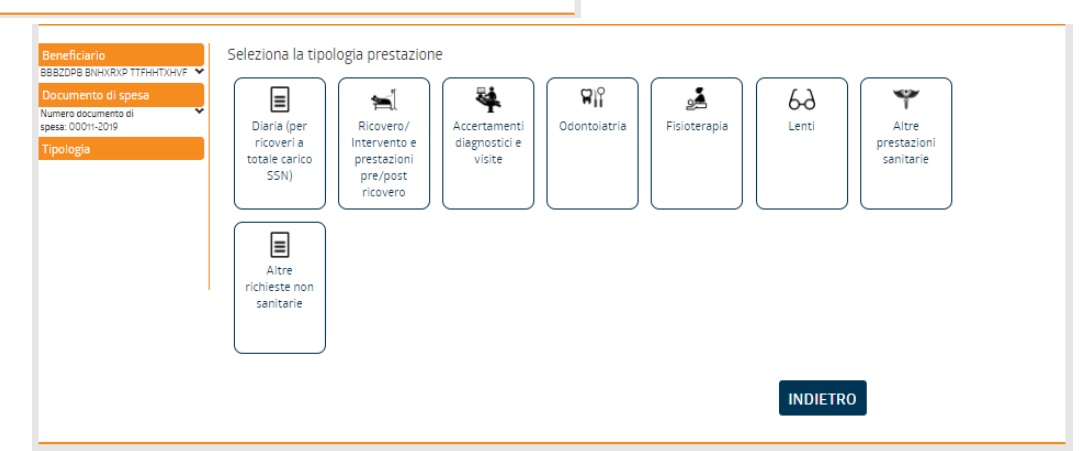

#### **RICHIESTA DI RIMBORSO (3 di 6)**

| Beneficiario<br>BBBZDPB BNHXRXP TTFHHTXHVF ✓<br>Documento di spesa<br>Numero documento di | In quale modalità verrà eseguita la prestazione? |
|-------------------------------------------------------------------------------------------|--------------------------------------------------|
| spesa: 00011-2019                                                                         | INDIETRO                                         |
| Tipologia                                                                                 |                                                  |
| Accertamenti diagnostici e visite<br>Modalità                                             |                                                  |
|                                                                                           |                                                  |

Si sceglierà la tipologia di rimborso tra regime di ticket o privato. In questo caso «ticket».

Si dovrà selezionare tra i box proposti il tipo di prestazione che è stata effettuata.

Codice della patologia indicato dal medico

Compilare SOLO SE nella prescrizione in tuo posses.

Inserisci la patologia

MIOPIA

BBBZDPB BNHXRXP TTFHHTXHVF 💙

Accertamenti diagnostici e visite

Numero documento di spesa: 00011-2019

> Ticket Tipo ( Visite

| Beneficiario<br>BBBZDPB BIA-KRXP TTFHATXHVF V<br>Documento di spesa<br>Numero occumento di<br>spesa :00011-2019<br>Tipologia<br>Accertamenti diagnostici e visite<br>Modalità<br>Ticlet | Seleziona la tipologia di prestazione<br>Visite Accertamento diagr | ostico Esami di laboratorio Visite e acc | ertamento |
|----------------------------------------------------------------------------------------------------|--------------------------------------------------------------------|------------------------------------------|-----------|
| Tipo esame<br>so viene indicato il codice patologia asl                                                                                                    | DIETRO AVANTI                                                      | Si dovrà ins<br>patologia.               | erire la  |

#### **RICHIESTA DI RIMBORSO (4 di 6)**

| Beneficiario                                 | Seleziona la prestazione                                                             |
|----------------------------------------------|--------------------------------------------------------------------------------------|
| BBBZDPB BNHXRXP TTFHHTXHVF 💙                 |                                                                                      |
| Documento di spesa                           | ALTRO -                                                                              |
| Numero documento di 🔹 👻<br>spesa: 00011-2019 | Importo unitario, escluso bollo (*)                                                  |
|                                              | 46,15                                                                                |
| Tipologia                                    | Quantità (numero di prestazioni per cui si richiede il rimborso) (*)                 |
| Accertamenti diagnostici e visite            |                                                                                      |
| Modalità                                     |                                                                                      |
| TICKEL                                       | Importo del bollo                                                                    |
| Tipo esame                                   | ndicare 2.00 se nel documento di spesa in tuo possesso è riportata la marca da bollo |
| Visite                                       |                                                                                      |
| Patologia                                    |                                                                                      |
| Patologia: MIOPIA                            |                                                                                      |
| Prestazione                                  | INDIETRO AVANTI                                                                      |
|                                              |                                                                                      |
|                                              |                                                                                      |

In questa pagina è necessario indicare l'importo del ticket per il quale si sta richiedendo il rimborso.

Nota bene: si ricorda che per le fatture private di importo superiore a 77,47€ è necessario apporre la marca da bollo di 2€.

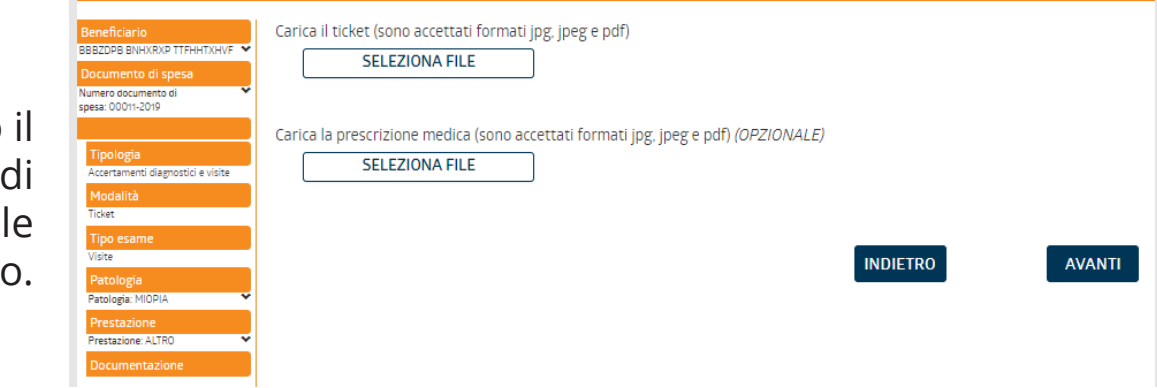

A questo punto il sistema chiede di caricare il file del ticket pagato.

#### **RICHIESTA DI RIMBORSO (5 di 6)**

| Beneficiario                                 | Carica il ticket (sono accettati formati įpg. įpeg e pdf)                          |
|----------------------------------------------|------------------------------------------------------------------------------------|
| BBBZDPB BNHXRXP TTFHHTXHVF 💙                 |                                                                                    |
| Documento di spesa                           | Additional File                                                                    |
| Numero documento di 🖍 💙<br>spesa: 00011-2019 | ticket.pdf 🗙                                                                       |
| Tipologia                                    |                                                                                    |
| Accertamenti diagnostici e visite            | Carica la prescrizione medica (sono accettati formati jpg, jpeg e pdf) (OPZIONALE) |
| Modalità                                     | SELEZIONA ELLE                                                                     |
| Ticket                                       |                                                                                    |
| Tipo esame                                   |                                                                                    |
| Visite                                       |                                                                                    |
| Patologia                                    |                                                                                    |
| Patologia: MIOPIA 💙                          | INDIETRO AVANTI                                                                    |
| Prestazione                                  |                                                                                    |
| Prestazione: ALTRO                           |                                                                                    |
| Documentazione                               |                                                                                    |
|                                              |                                                                                    |

ll sistema a questo punto chiede se si desidera caricare un'eventuale altra prestazione per la quale si vuole richiedere il rimborso.

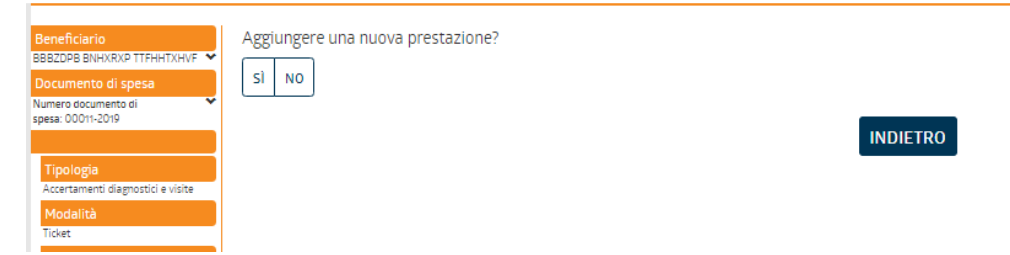

#### **RICHIESTA DI RIMBORSO (6 di 6)**

| Beneficiario<br>BBBZDPB BNHXRXP TTFHHTXHVF 💙 | Inserisci qui l'IBAN relativo al conto corrente dove verrà predisposto l'eventuale bonifico. Indica anche l'intestatario del |
|----------------------------------------------|----------------------------------------------------------------------------------------------------|
| Documento di spesa                           | conto                                                                                                    |
| Numero documento di 🖍                        | <b>O</b> iban predefinito                                                                                                    |
| ALTRO 💙                                      | pagamento su altro conto                                                                                                    |
| IBAN                                         |                                                                                                    |
|                                              | INDIETRO AVANTI                                                                                                    |

#### È bene accertarsi che sia presente il proprio codice IBAN nell'area riservata/dati anagrafici.

Dopo aver controllato sul riepilogo di aver scritto tutto correttamente, infine si CONFERMA.

A seguito della conferma si potrà visualizzare la pratica nella pagina principale e monitorarne lo stato.

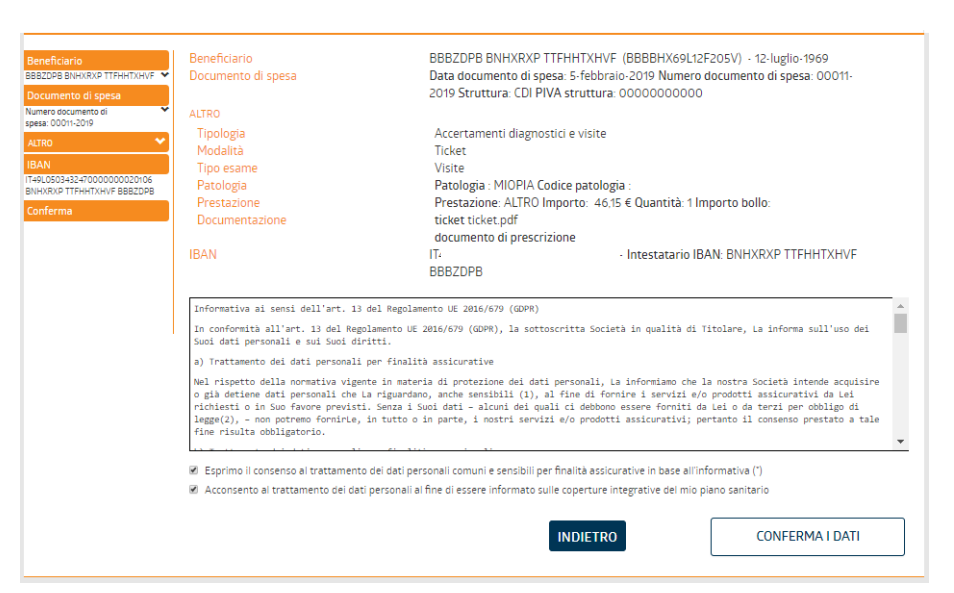

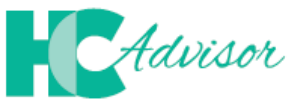

#### Insieme per controllare la qualità delle prestazioni sanitarie

Il portale HCAdvisor, consente di:

- lasciare il proprio feedback, a seguito di una visita medica in forma diretta, alla struttura/medico;
- promuovere lo sviluppo di una web community in cui utenti, medici e strutture sanitarie sono in contatto all'interno di una piattaforma condivisa in cui si raccolgono feedback relativi ai servizi offerti dalla rete di strutture e medici convenzionati Previmedical.

Per accedere al Portale è necessario accedere all'area riservata.

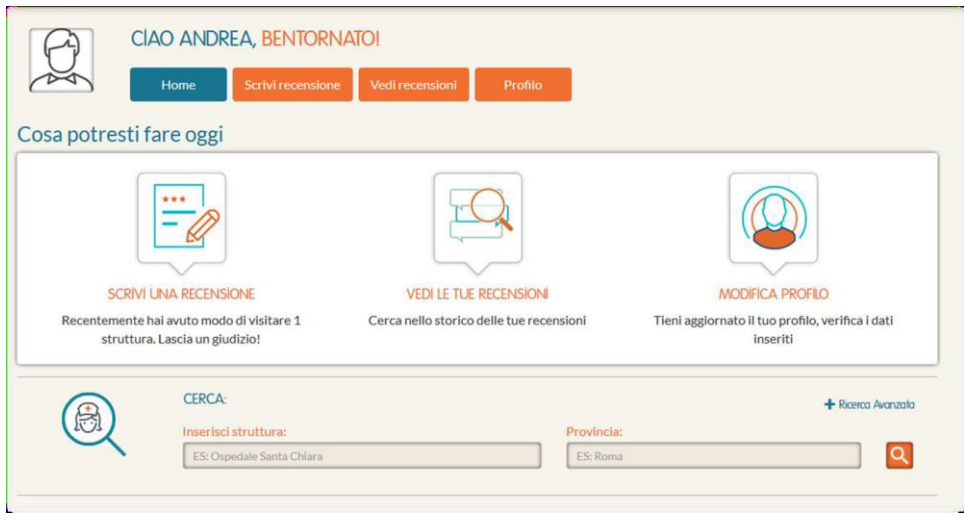